# Лабораторная работа № 2.1 «Создание и управление криптографическими ключами»

**Цель**: получить навыки работы с утилитами по созданию криптографических ключей. Получить представление о принципе работы авторизации по ключам.

#### 1. Теоретическая часть

SSH или Secure Shell — это зашифрованный протокол, который часто используется для взаимодействия и удаленного управления серверами. Если вы захотите что-либо сделать на удаленном сервере, скорее всего, вам придется воспользоваться SSH и работать через терминал.

В SSH существует несколько способов авторизации:

- по ір адресу клиента
- по публичному ключу
- стандартный парольный метод

Вы можете каждый раз вводить пароль пользователя или использовать более безопасный и надежный способ — ключи SSH. Как работает ssh версии 2:

При запросе клиента сервер сообщает ему, какие методы аутентификации он поддерживает (это определяется в опции PreferredAuthentications sshd.conf) и клиент по очереди пытается проверить их. По умолчанию клиент вначале пытается аутентифицироваться своим адресом, затем публичным ключом и, если ничего не сработало, передаёт пароль, введённый с клавиатуры (при этом пароль шифруется асимметрическим шифрованием). После прохождения аутентификации одним из методов из имеющихся у клиента и сервера пар ключей генерируется ключ симметрического шифрования, который, генерируется на основании своего секретного и удалённого публичного ключей. После чего все последующие данные, передаваемые через ssh, шифруются данным ключом (обычно используется алгоритм aes с длиной ключа 128 бит). Протокол ssh версии 1 имел некоторые баги в шифровании трафика безопасной передаваемого И являлся по сути методом аутентификации, поэтому по современным меркам данный протокол небезопасным. Протокол версии 2 считается поддерживает более современные методы шифрования трафика, также вместе с данными посылаются контрольные суммы формата sha, что исключает подмену или иную модификацию передаваемого трафика(чего не было у ssh версии 1).

#### 1.1 Идентификация по адресу клиента

При данном способе аутентификации происходит следующее:

каждый клиент и сервер имеют свои пары ключей RSA, которые называются ключи хоста. При этом существует несколько методов проверки адреса клиента.

Сервер смотрит файлы \$HOME/.rhosts, \$HOME/.shosts, /etc/hosts.equiv или /etc/ssh/shosts.equiv, если же сервер настроен на проверку ключей клиентов(а это нужно в соображениях безопасности, т.к. иначе злоумышленник может подменить ip клиента на свой), то ΟН дополнительно проверяет /etc/ssh/ssh known hosts и \$HOME/.ssh/known\_hosts. Естественно, что файлы, расположенные в домашних каталогах сервера, действуют на пользователя, в чьём каталоге они размещены, а файлы, расположенные в /etc имеют глобальный эффект. Синтаксис вышеперечисленных файлов:

.rhosts - определяет адрес машины и имя пользователя, с которой данному пользователю открыт доступ (файл расположен в домашнем каталоге пользователя)

.shosts - аналогичен .rhosts, но предназначен исключительно для ssh, поэтому использовать лучше именно данный файл. Пример .shhosts:

```
user1.test.ru user1
userstend.test.ru user1
null.test.ru user1
```

/etc/hosts.equiv - также содержит пары имя машины/имя пользователя, но имеет эффект на всех пользователей

/etc/shosts.equiv - аналог hosts.equiv, но применяется только ssh, что также более предпочтительно. Пример файла /etc/shhosts.equiv

```
+ user1.test.ru user1
- server.test.ru xakep
```

Знак + означает разрешение пользователю работать с сервером с данного адреса, знак - запрещает подобное действие.

/etc/ssh/ssh\_known\_hosts и \$HOME/.ssh/known\_hosts - данные файлы содержат список адресов и соответствующих им публичных ключей. При запросе клиента сервер генерирует рандомную строку и шифрует её публичным ключом удалённого хоста. Клиент, получив данную строку, расшифровывает её своим секретным ключом (который имеется только у него) и зашифровывает полученную строку ключом сервера. Сервер получает зашифрованное сообщение, расшифровывает своим секретным ключом и сравнивает с исходной. Если строки совпали, то клиент имеет валидный секретный ключ, что даёт ему право захода на данный сервер. Но для начала клиент должен иметь правильный адрес, которому соответствует публичный

ключ на сервере в файле ssh\_known\_hosts. Файл состоит из 3-х полей: адрес(или адреса, разделённые запятой), публичный ключ для него одной(!) строкой и дополнительное поле комментариев(необязательно). Пример файла known\_hosts:

# user1.test.ru {SOME\_VERY\_LONG\_PUBLIC\_KEY}

Адрес клиента должен быть в полном формате(name.domain), иначе могут быть проблемы. Кроме этого, в адресе можно использовать шаблоны \* и ?. Публичные ключи вставляются в данный файл самим администратором из генерированных клиентом ssh(identity.pub) публичных ключей. Вообще создание ssh\_known\_hosts - это прерогатива администратора(root).

При аутентификации по хосту лучше использовать ssh\_known\_hosts, т.к. этот метод достаточно безопасен, если публичные ключи клиентов были получены из доверенного источника. Другие методы аутентификации не исключают подмену адреса, и потому считаются небезопасными.

#### 1.2 Аутентификация пользователя по его публичному ключу.

Аутентификация удалённого пользователя по ключу идентична проверке ключа хоста (с посылкой рандомной строки) за тем исключением, что проверяется не адрес клиентской машины, а ключ клиента и имя пользователя. Данному пользователю на сервере может соответствовать его публичный ключ, тогда клиент, имея секретный ключ сможет заходить на сервер без пароля.

Каждая пара ключей состоит из открытого и закрытого ключа. Секретный ключ сохраняется на стороне клиента и не должен быть доступен кому-либо

еще. Утечка ключа позволит злоумышленнику войти на сервер, если не была настроена дополнительная аутентификация по паролю.

Открытый ключ используется для шифрования сообщений, которые можно расшифровать только закрытым ключом. Это свойство и используется для аутентификации с помощью пары ключей. Открытый ключ загружается на удаленный сервер, к которому необходимо получить доступ. Его нужно добавить в специальный файл ~/.ssh/authorized\_keys или в директорию ~/.ssh/<имя\_ключа>

Когда клиент попытается выполнить проверку подлинности через этот ключ, сервер отправит сообщение, зашифрованное с помощью открытого ключа, если клиент сможет его расшифровать и вернуть правильный ответ — аутентификация пройдена.

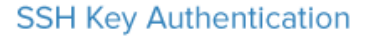

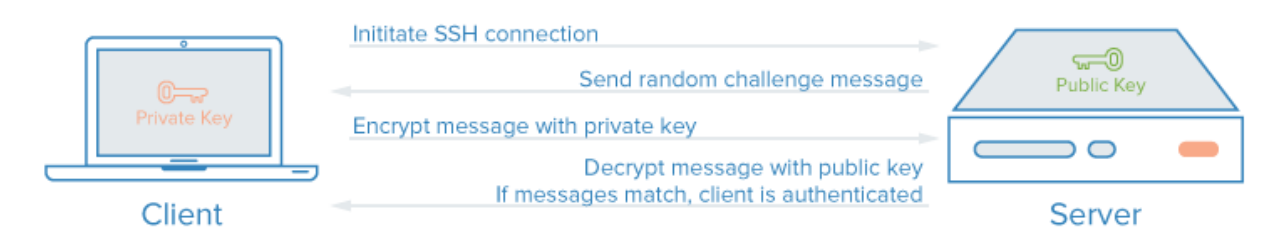

#### 1.3 Обычная парольная аутентификация.

Пароль - это секретная информация (или просто секрет), разделенная между пользователем и удаленным сервером. Пользователь помнит этот секрет, а сервер хранит либо копию секрета, либо значение, вычисленное на основе секрета. Во время аутентификации происходит сопоставление пароля, введенного пользователем, и значения, хранимого сервером. Аутентификация при помощи паролей - наиболее распространенный вид аутентификации. Но, если злоумышленник знает чужой пароль, то имеет возможность выдавать

себя за другого субъекта, и сервер не может отличить его от настоящего пользователя.

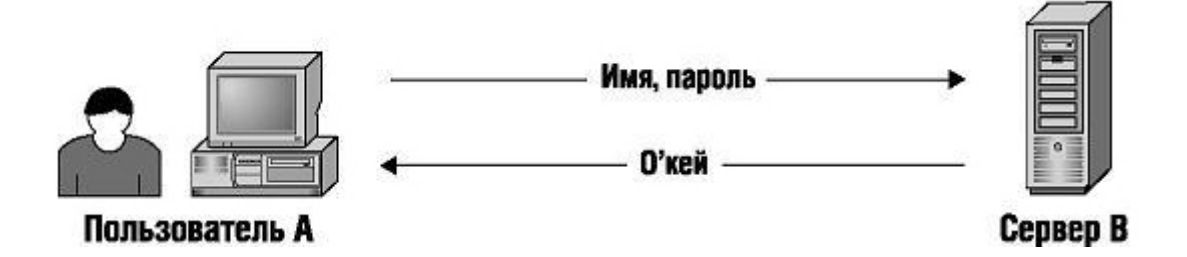

Пользователь А передает по сети на сервер свое имя и пароль. Некто, наблюдающий за средой передачи, например, пользователь С, может похитить пароль пользователя А. Как только это происходит, пользователь С может выдавать себя за пользователя А до тех пор, пока пароль не будет изменен, а это может продолжаться достаточно долгое время. Поэтому для безопасности вычислительной среды требуется регулярно менять пароли.

Существует несколько способов получения секретного пароля в сети. Пользователь С может использовать программу-анализатор, или сниффер. Программы-анализаторы легко доступны в Интернете, они позволяют перехватывать сетевой трафик между компьютерами одной локальной сети. Для перехвата пароля пользователю С можно даже не находиться в одном помещении с пользователем А и не иметь доступ к его компьютеру - ему достаточно лишь сетевого подключения к той же самой локальной сети. После смены пароль остается неизвестен пользователю С только до очередного запуска сниффера.

## 2. Практическая часть.

### 2.1Создание ключей в Linux

На клиентской стороне должен быть установлен пакет ssh (openssh). На клиентском компьютере в командной строке выполните команду генерации ключей:

ssh-keygen

[root@test-serverl ~]# ssh-keygen Generating public/private rsa key pair. Enter file in which to save the key (/root/.ssh/id\_rsa): Enter passphrase (empty for no passphrase):

Введите путь файла, в который будут помещены ключи. Каталог по умолчанию указана в скобках, в примере /домашний\_каталог/.ssh/id\_rsa. Если хотите оставить расположение по умолчанию, нажмите Enter.

Пароль (passphrase) используется для ограничения доступа к закрытому ключу. Его можно не указывать, но использование дополнительного шифрования имеет только один минус — необходимость вводить пароль, и несколько преимуществ:

- Пароль никогда не попадет в сеть, он используется только на локальной машине для расшифровки ключа. Это значит, что перебор по паролю больше невозможен.
- Секретный ключ хранится в закрытом каталоге и у клиента ssh нет к нему доступа пока вы не введете пароль;
- Если злоумышленник хочет взломать аутентификацию по ключу SSH, ему понадобится доступ к вашей системе. И даже тогда ключевая фраза может стать серьезной помехой на его пути.

Если не хотите использовать секретную фразу, нажмите Enter без заполнения

строки.

Успешно сгенерировав пару ключей вы увидите уведомление:

Структура ключа:

- id\_rsa.pub открытый ключ. Его копируют на сервера, куда нужно получить доступ.
- id\_rsa закрытый ключ. Его нельзя никому показывать.

Открытый ключ хранится в файле /домашний\_каталог/.ssh/id\_rsa.pub, закрытый — /домашний\_каталог/.ssh/id\_rsa

Теперь необходимо перенести публичный ключ на сервер, к которому будет производиться подключение (для данной лабораторной работы это компьютер соседней бригады), для этого:

echo ssh-rsa строка-публичного-ключа >> ~/.ssh/authorized\_keys

или

cat <файл публичного ключа> > ~/.ssh/ authorized keys

После обозначенных команд попробуйте подключиться к серверу без использования пароля.

При успешном подключении можно отключить идентификацию по паролю. Подключитесь к серверу по SSH, используя пароль, и откройте файл sshd\_config для редактирования

```
vi /etc/ssh/sshd config
```

Убедитесь, что указан правильный путь к открытым ключам SSH, поставьте значение параметра «PasswordAuthentication no»

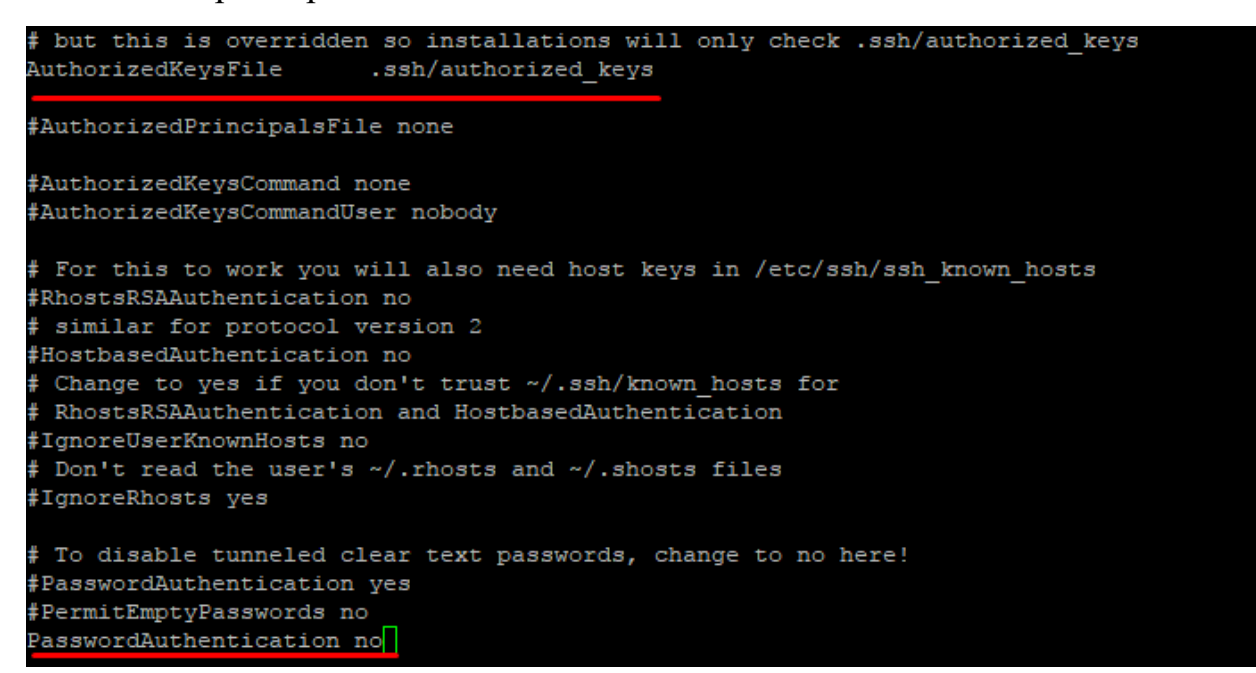

# Перезапустите службу sshd

service sshd restart

## 2.2Создание ключей в Windows

Подключиться по SSH с OC Windows на сервер можно через PuTTY или OpenSSH. Генерация ключей в этом случае выполняется также при помощи этих программ. В примере мы используем клиент PuTTY.

Запустите приложение PuTTY gen, которое устанавливается вместе с PuTTY.

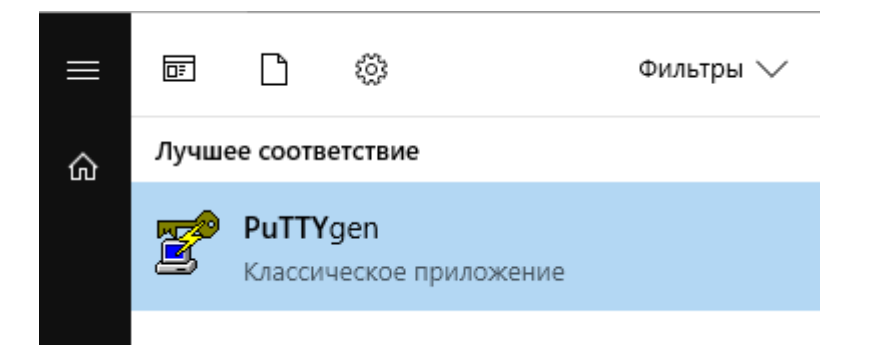

# Выберите тип ключа SSH2-RSA и нажмите Generate.

| 🚰 PuTTY Key Generator                     |                 | $\times$         |  |
|-------------------------------------------|-----------------|------------------|--|
| File Key Conversions Help                 |                 |                  |  |
| Key<br>No key.                            |                 |                  |  |
| Actions                                   |                 |                  |  |
| Generate a public/private key pair        |                 | Generate         |  |
| Load an existing private key file         |                 | Load             |  |
| Save the generated key                    | Save public key | Save private key |  |
| Parameters                                |                 |                  |  |
| Type of key to generate:<br>O SSH-1 (RSA) | ⊖ SSH-2 DSA     |                  |  |
| Number of bits in a generated key:        | -               | 2048             |  |

В процессе генерации ключей несколько раз произвольно проведите мышкой по экрану приложения для создания случайных величин, используемых для ключей.

😴 PuTTY Key Generator

| File | Key      | Conversions       | Help                 |                        |                  |
|------|----------|-------------------|----------------------|------------------------|------------------|
| Ke   | у        |                   |                      |                        |                  |
| Ple  | ease ge  | nerate some ra    | ndomness by moving t | the mouse over the bla | nk area.         |
|      |          |                   |                      |                        |                  |
|      |          |                   |                      |                        |                  |
|      |          |                   |                      |                        |                  |
|      |          |                   |                      |                        |                  |
|      |          |                   |                      |                        |                  |
|      |          |                   |                      |                        |                  |
|      |          |                   |                      |                        |                  |
|      |          |                   |                      |                        |                  |
| Ac   | tions    |                   |                      |                        |                  |
| Ge   | enerate  | a public/private  | e kev pair           |                        | Generate         |
|      |          |                   |                      |                        |                  |
| Lo   | ad an e  | xisting private I | key file             |                        | Load             |
| Sa   | ve the   | generated key     |                      | Save public key        | Save private key |
| Pa   | rameter  | s                 |                      |                        |                  |
| Tv   | pe of ke | ev to generate:   |                      |                        |                  |
| C    | SSH-1    | (RSA)             | SSH-2 RSA            | ⊖ SSF                  | I-2 DSA          |
| Nu   | umber of | f bits in a gener | ated key:            |                        | 2048             |
|      |          |                   |                      |                        |                  |

После завершения создания ключей, открытый ключ выводится на экран, закрытый хранится в памяти приложения. Чтобы сохранить эти ключи нажмите «Save public key» и «Save private key». Укажите расположение файлов с ключами. При сохранении закрытого ключа, если не заполнено поле «Key passphrase», появится запрос подтверждения сохранения без секретной фразы.

Теперь открытый ключ необходимо скопировать на сервер в файл «authorized\_keys» (аналогично с предыдущим пунктом).

При запуске PuTTY укажите путь к закрытому ключу на локальном компьютере. Для этого во вкладке Connections  $\rightarrow$  Auth выберите необходимый путь.

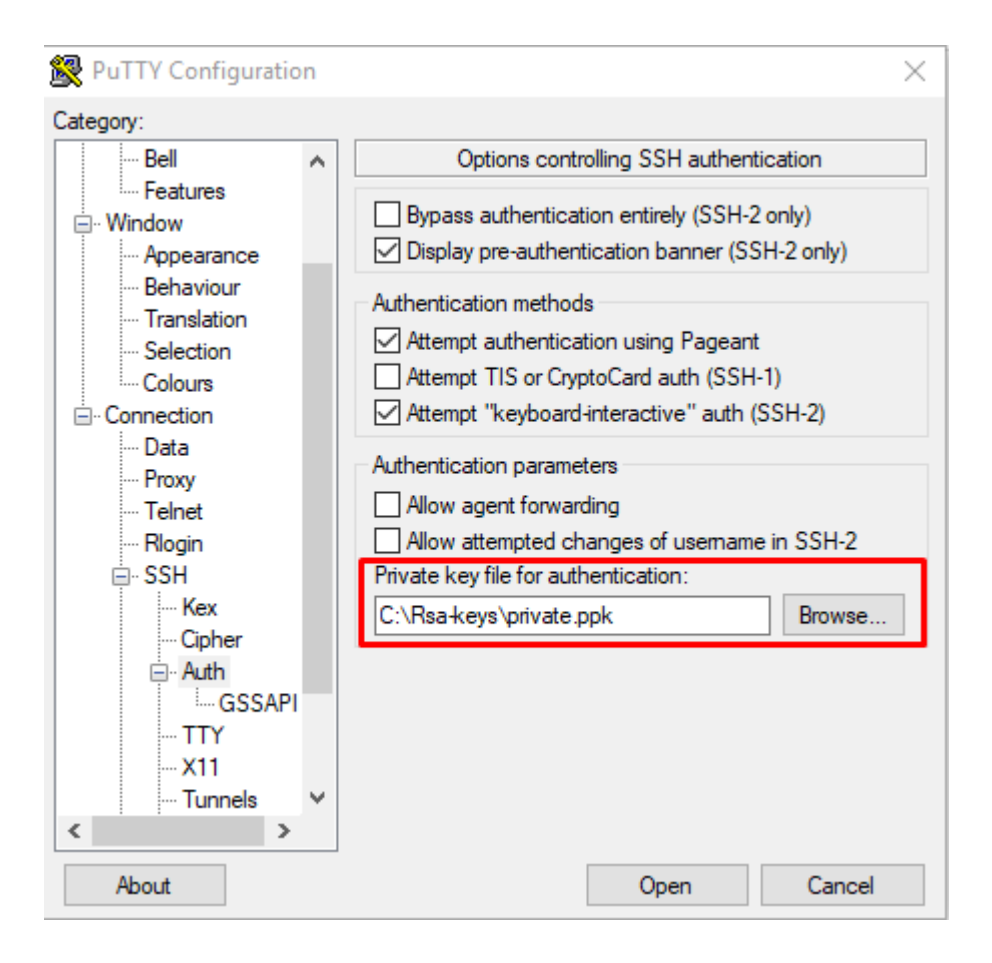

Попробуйте использовать WinSCP для подключения к удаленному серверу с использованием ключа. Для этого скачайте WinSCP Portable и откройте его.

| Би Вход                      |                                                                                                    | (fee         |                        |
|------------------------------|----------------------------------------------------------------------------------------------------|--------------|------------------------|
| Новое подключение            | Соединение<br>Протокол передачи:<br>SFTP<br>Имя <u>х</u> оста:<br>Имя пользователя:<br><u>С</u> охранить <b></b> | Пардль:      | Порт:<br>22 ★<br>Ещё ▼ |
| <u>И</u> нструменты <b>Т</b> | Вой                                                                                                    | ти 💌 Закрыть | Справка                |

В поле имя хоста укажите адрес сервера к которому необходимо подключиться. В поле имя пользователя введите имя пользователя, с каким необходимо подключиться. Для указания private ключа – нажмите на кнопку «Ещё..», далее «SSH» -> «Аутентификация». В строке «Файл закрытого ключа», выберите файл закрытого ключа, сгенерированный ранее.

| Расширенные настройки                                                                                                    | соединения                                                                                                    |
|----------------------------------------------------------------------------------------------------|----------------------------------------------------------------------------------------------------|
| Среда<br>Каталоги<br>Корзина<br>SFTP<br>Оболочка<br>Подключение<br>Прокси<br>Туннель<br>SSH<br>Обмен ключами<br>Дутентификация<br>Обработка ошибок<br>Заметка | <ul> <li>Полностью шпорировать аутентификацию (SSH-2)</li> <li>Настройки аутентификации</li> <li>Пытаться аутентифицировать с помощью Pageant</li> <li>Пытаться аутентифицировать с помощью клавиатуры (SSH-2)</li> <li>Отвечать с паролем на первый запрос</li> <li>Пробовать аутентификацию [IS или CryptoCard (SSH-1)</li> <li>Настройки аутентификации</li> <li>Разрешить обращение к агенту через себя</li> <li>Файл закрытого ключа:</li> <li>Пробовать аутентификацию GSSAPI</li> <li>Пробовать аутентификацию GSSAPI</li> <li>Разрешить передачу мандата GSSAPI</li> </ul> |
| Щвет ▼                                                                                                    | ОК Отмена <u>С</u> правка                                                                                                    |

Нажмите ОК, затем «Войти». При успешном подключении вы должны увидеть файловую систему Linux сервера.

| 🕎 dakita_fast_vps 🌍 Новое соединение |                  |                                                                                               |                |       |                     |             |                       |
|--------------------------------------|------------------|-----------------------------------------------------------------------------------------------|----------------|-------|---------------------|-------------|-----------------------|
| Kon goryssensi                       |                  | g inst → C T   d + + d + + (S T ) (A + + d + + (S T ) A + d + d + d + d + d + d + d + d + d + |                |       |                     |             |                       |
|                                      |                  |                                                                                               |                |       |                     |             | C/Users/Rip/Documents |
| Plans                                | Размер Тип       |                                                                                               |                |       |                     |             | Изаленено             |
| s -                                  | Родительский кат | 10.10.2017 13:03:56                                                                           |                |       | 09.10.2017 0:00:23  | fwar-ar-x   | root                  |
| Acunetix WVS9                        | Патка с файлами  | 10.01.2017 11:09:47                                                                           | 🎍 dakita_db    |       | 11.10.2017 21:13:13 | D4087-387-3 | root                  |
| 😹 Camtasia Studio                    | Палка с файлами  | 23.02.2017 17:37:33                                                                           | akita_docker   |       | 11.10.2017 19:04:57 | PHOT-XT-X   | root                  |
| HP HP                                | Папка с файлами  | 24.08.2017 11:21:52                                                                           |                | O KB  | 08.10.2017 17:27:42 | FW-FF       | toot                  |
| ISExpress                            | Папка с файлами  | 27.06.2017 10:05:21                                                                           | id_rsa         | 2 KB  | 10.10.2017 12:57:15 | PW          | root                  |
| League of Legends                    | Патка с файлами  | 19.10.2016 22:51:18                                                                           | III install.sh | 55 KB | 04.10.2017 12:27:57 | 110-11      | root                  |
| Markdown Monster Weblog Posts        | Папка с файлами  | 27.09.2017 12:54:49                                                                           |                |       |                     |             |                       |
| MATLAB                               | Папка с файлами  | 02.10.2016 21:15:46                                                                           |                |       |                     |             |                       |
| My Shapes                            | Папка с файлами  | 06.10.2017 9:28:03                                                                            |                |       |                     |             |                       |
| Nevicat                              | Папка с файлами  | 29.06.2017 23:58:43                                                                           |                |       |                     |             |                       |
| The Witcher 3                        | Папка с файлами  | 01.09.2017 20:30:49                                                                           |                |       |                     |             |                       |
| Visual Studio 2015                   | Папка с файлами  | 12.09.2017 14:12:31                                                                           |                |       |                     |             |                       |
| Иои источники данных                 | Петка с файлами  | 18.05.2017 0:03:42                                                                            |                |       |                     |             |                       |
| L Пользовательские шаблоны Office    | Папка с файлами  | 04.10.2016 0:34:26                                                                            |                |       |                     |             |                       |
| 🗼 Преза 28 февраля                   | Папка с файлами  | 27.02.2017 12:15:24                                                                           |                |       |                     |             |                       |

# 3. Задание

Для сдачи лабораторной работы необходимо сгенерировать ключи доступа и настроить соединение для входа без пароля:

- 1) с ПК студента на сервер к своему логину (на индивидуальный порт);
- 2) с своего логина на сервере к логину другого студента (нужно договориться с ним).

Оба соединения отмечены широкими серыми стрелками на рисунке ниже:

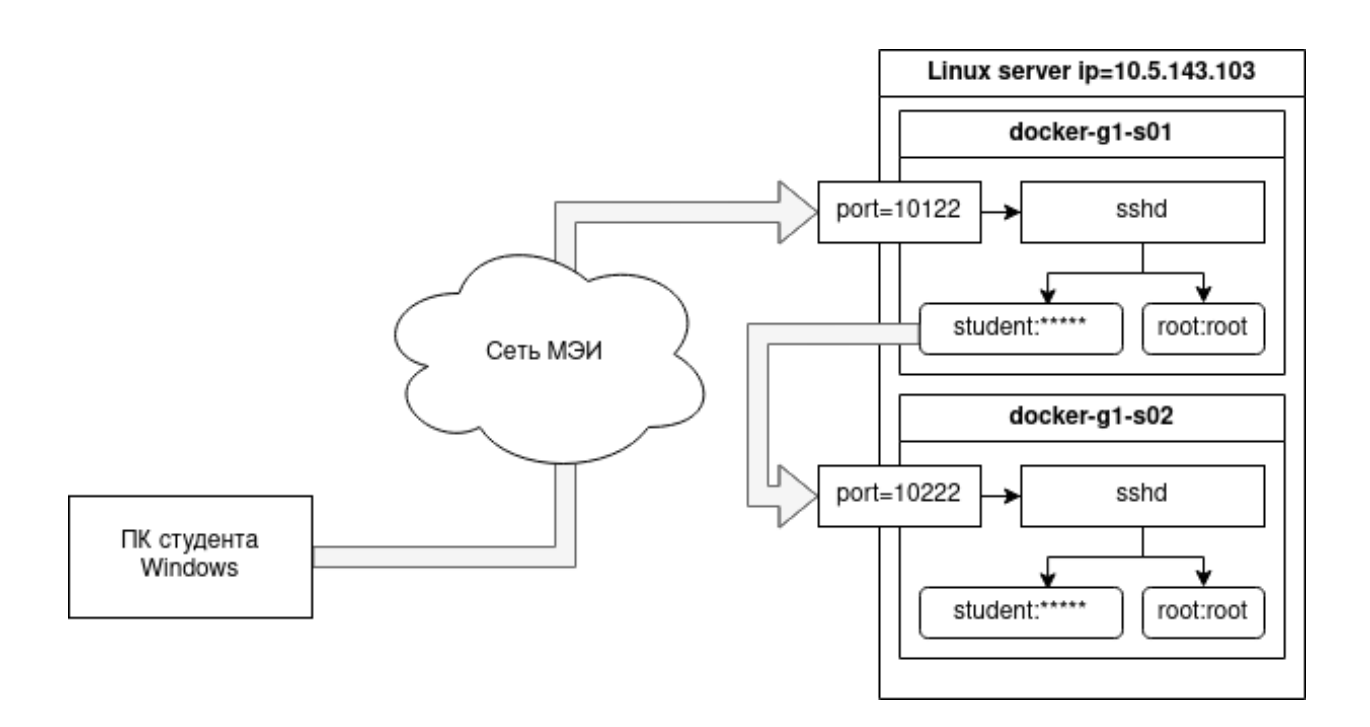